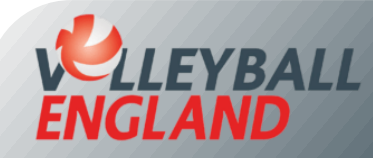

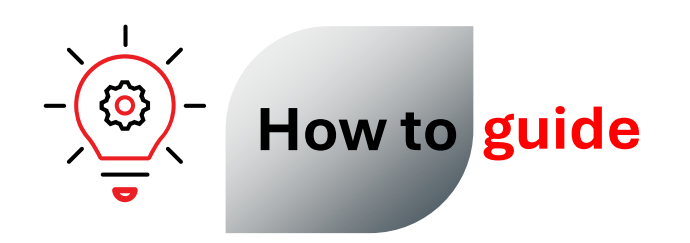

# Access the Club's VolleyZone Account and Give Access to Other Committee Members

### This guide will cover:

- 1. Accessing your club's VolleyZone account
- 2. Giving club admin access to other committee members

## 1. Accessing Your Club's VolleyZone Account

If you remember your username and password:

- Head to the VolleyZone Admin portal by <u>clicking here</u>.
- Enter your club admin username (this is not your email address) and password.
- Click 'Login'.

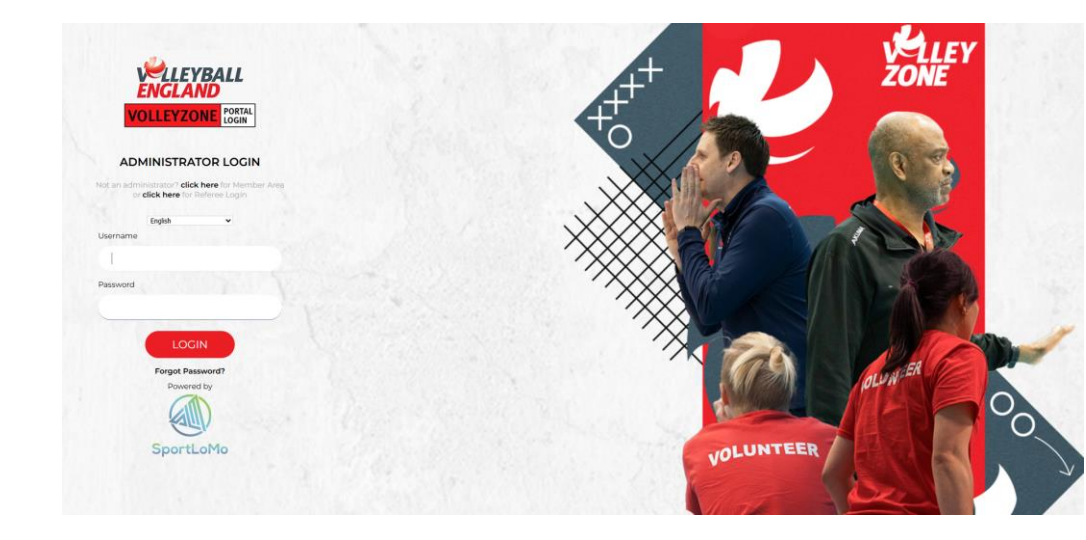

#### If you do not remember your password:

- Head to the VolleyZone Admin portal by <u>clicking here</u>.
- Enter your club admin username (this is not your email address).
- Click 'Forgot Password'.
- Enter the email address associated with your club admin access.
- Follow the reset instructions sent to your email to create a new password.

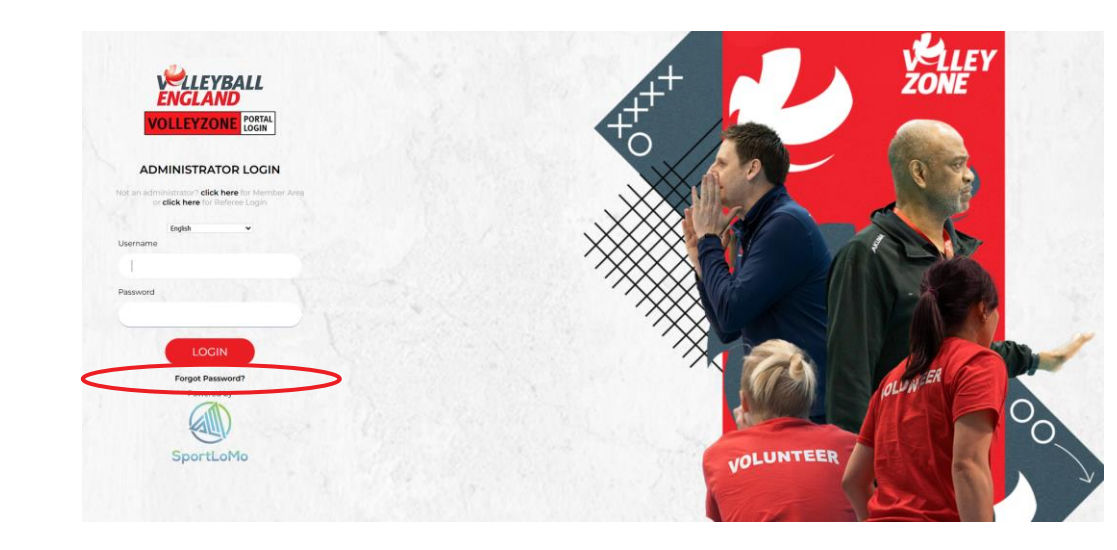

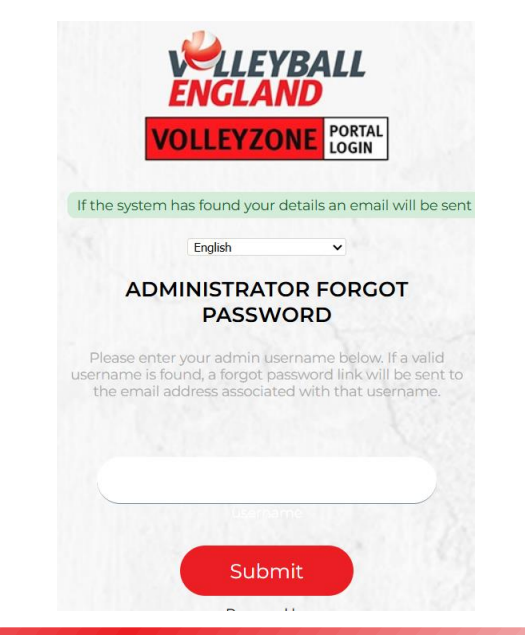

#### If you do not remember your username and password:

- If any of your committee members already has access to the club's VolleyZone account, you can ask them to give you access by following the instructions in the next section.
- Alternatively, you can email us at <u>volleyzone@volleyballengland.org</u> with the following details to set up a new username and password:
  - Club name
  - Your role at the club
  - The email address you'd like to use for club admin access

### 2. Giving Club Admin Access to Other Committee Members

- Log into your VolleyZone account by <u>clicking here</u>.
- On the club homepage, click on 'Manage User Account' under Settings.

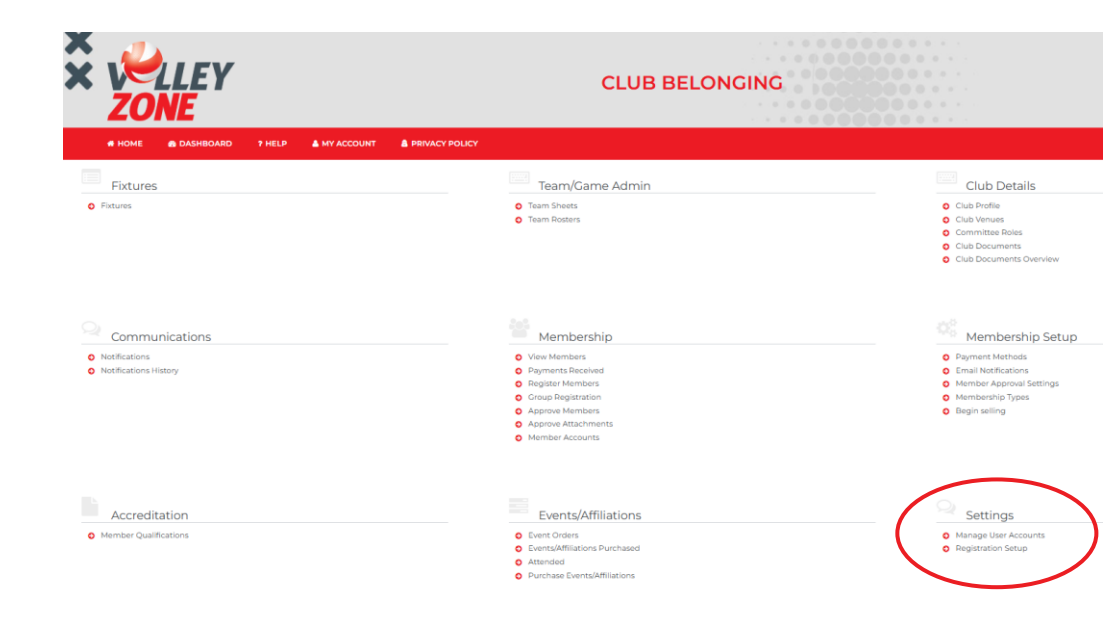

### 2. Providing Club Admin Access to your committee member

- On the Manage User Accounts page, click 'Add'.
- Enter the Username under 'Name'. This is what the member will use to log in.
- Enter the email address the member wants to use for club admin access. Any future password reset requests will go to this email.
- Tick the 'Reset Email' box. This allows them to reset their password later if needed.
- Create a password for them.
- Click 'Save' and share the login details with the committee member.

|                |                                   |                    | Manage Oser Accounts                                 |                |                            |                  |         |
|----------------|-----------------------------------|--------------------|------------------------------------------------------|----------------|----------------------------|------------------|---------|
| View Acco      | punt                              |                    |                                                      |                |                            |                  | ← Back  |
|                |                                   |                    | Contons     Add     Leport     Search/filter apping  |                |                            |                  |         |
| Username 🗘     | Email Address 🗢                   | Association Type 🖨 | Association Account ¢                                | Club \$        | Accessible menu item count | Last logged in   | Actions |
| EoinCarneyVE   | eoin.carney@sportlomo.com         | Club               | Leicestershire Volleyball Association Club Belonging | Club Belonging | 14                         | 23/05/2024 12:02 | ≣ 2` 0  |
| Hema Choudhary | h.choudhary@volleyballengland.org | Club               | Leicestershire Volleyball Association Club Belonging | Club Belonging | Full                       | 26/05/2025 15:12 | ≣ Ľ ⊗   |
|                |                                   |                    |                                                      |                |                            |                  |         |

| Parent       Club Belonging (Leicestershire Volleyball Association Club Belo× ▼)         Name                                                                   |                  | Fightage oser / (ceodinis                                           |  |  |  |  |
|----------------------------------------------------------------------------------------------------|------------------|---------------------------------------------------------------------|--|--|--|--|
| Parent       Club Belonging (Leicestershire Volleyball Association Club Belo× ▼         Name                                                                    |                  |                                                                     |  |  |  |  |
| Parent       Club Belonging (Leicestershire Volleyball Association Club Belo× ▼)         Name                                                                   |                  |                                                                     |  |  |  |  |
| Parent       Club Belonging (Leicestershire Volleyball Association Club Belo× ▼         Name          Email Address          Password          Confirm Password |                  |                                                                     |  |  |  |  |
| Name   Email Address   Image: Confirm Password                                                                                                    | Parent           | Club Belonging (Leicestershire Volleyball Association Club Belo × 🔻 |  |  |  |  |
| Email Address Reset Email  Password Confirm Password                                                                                                    | Name             |                                                                     |  |  |  |  |
| Confirm Password                                                                                                    | Email Address    |                                                                     |  |  |  |  |
| Password Confirm Password                                                                                                    |                  | Reset Email                                                         |  |  |  |  |
| Confirm Password                                                                                                    | Password         |                                                                     |  |  |  |  |
| Confirm Password                                                                                                    |                  |                                                                     |  |  |  |  |
|                                                                                                    | Confirm Password |                                                                     |  |  |  |  |
|                                                                                                    | Save             |                                                                     |  |  |  |  |